在线咨询

# 功能简介

市民可通过自助服务终端的在线咨询服务,与佛山 12345 在线咨询平台或禅城"一按灵" 睿智服务平台的客服人员实时文字对话,为市民解答相关问题。

## 操作流程

1、在市民之窗首页面点击[在线咨询]应用功能按钮,如下图所示:

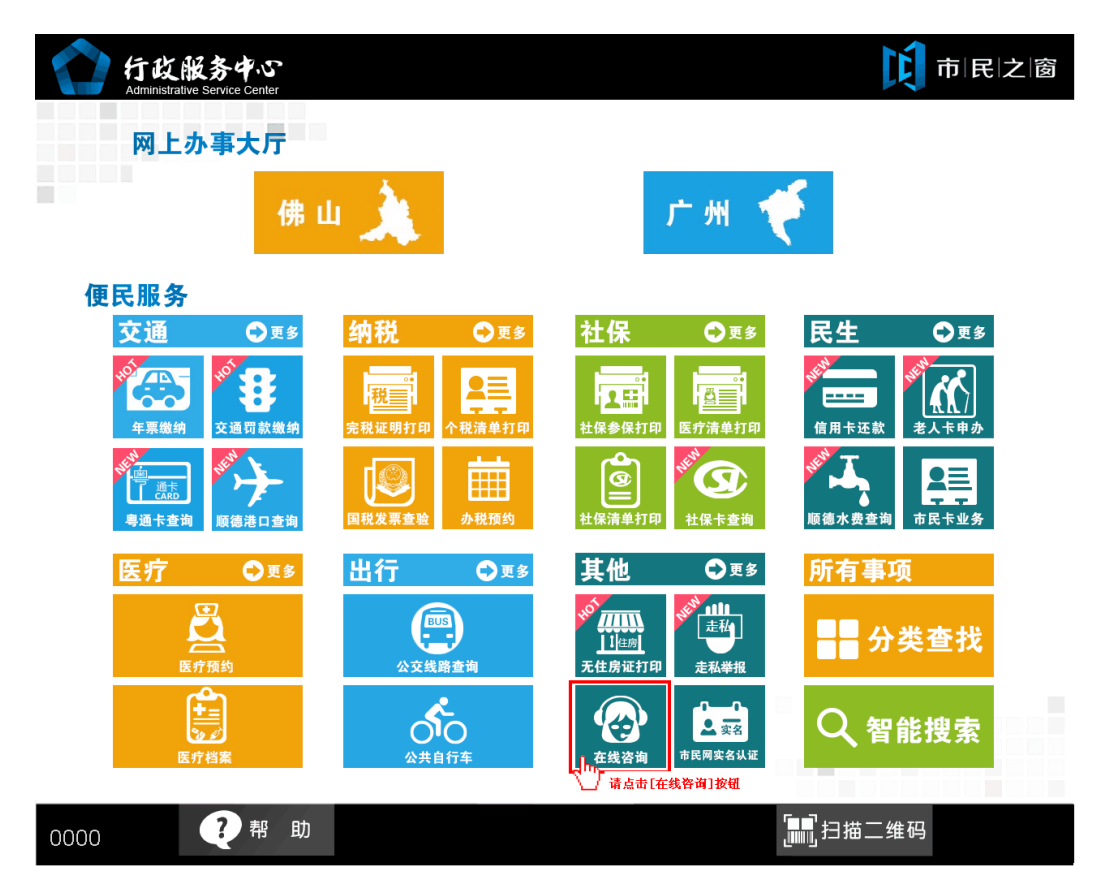

2、在[选择业务功能]页面,选择进行咨询的系统,选择"一按灵"请参考下面 3.1 系列序号的操作流程,选择"佛山 12345 在线咨询"请参考下面 3.2 系列序号的操作流程。

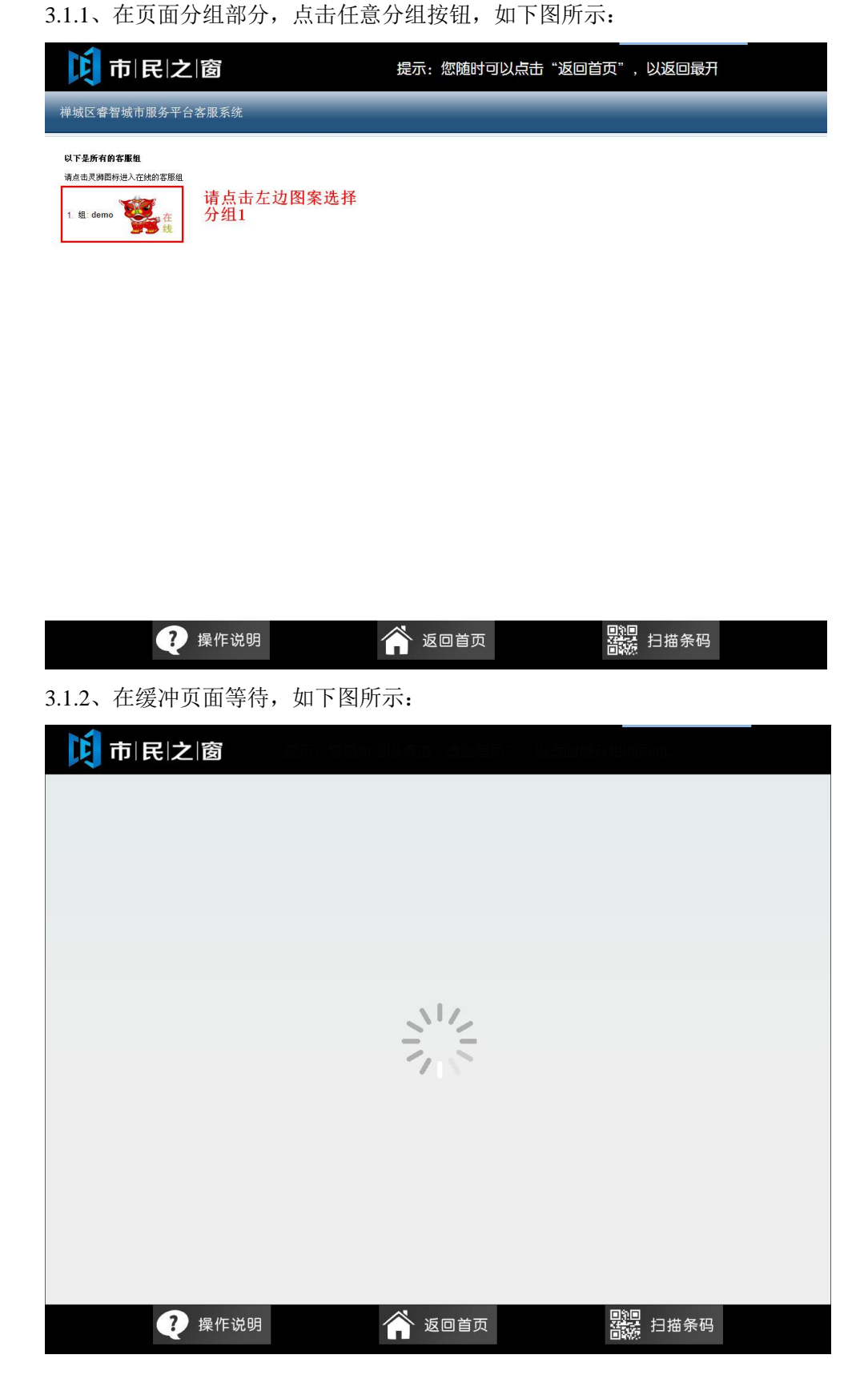

### 3.1.3、在排队页面等待,如下图所示:

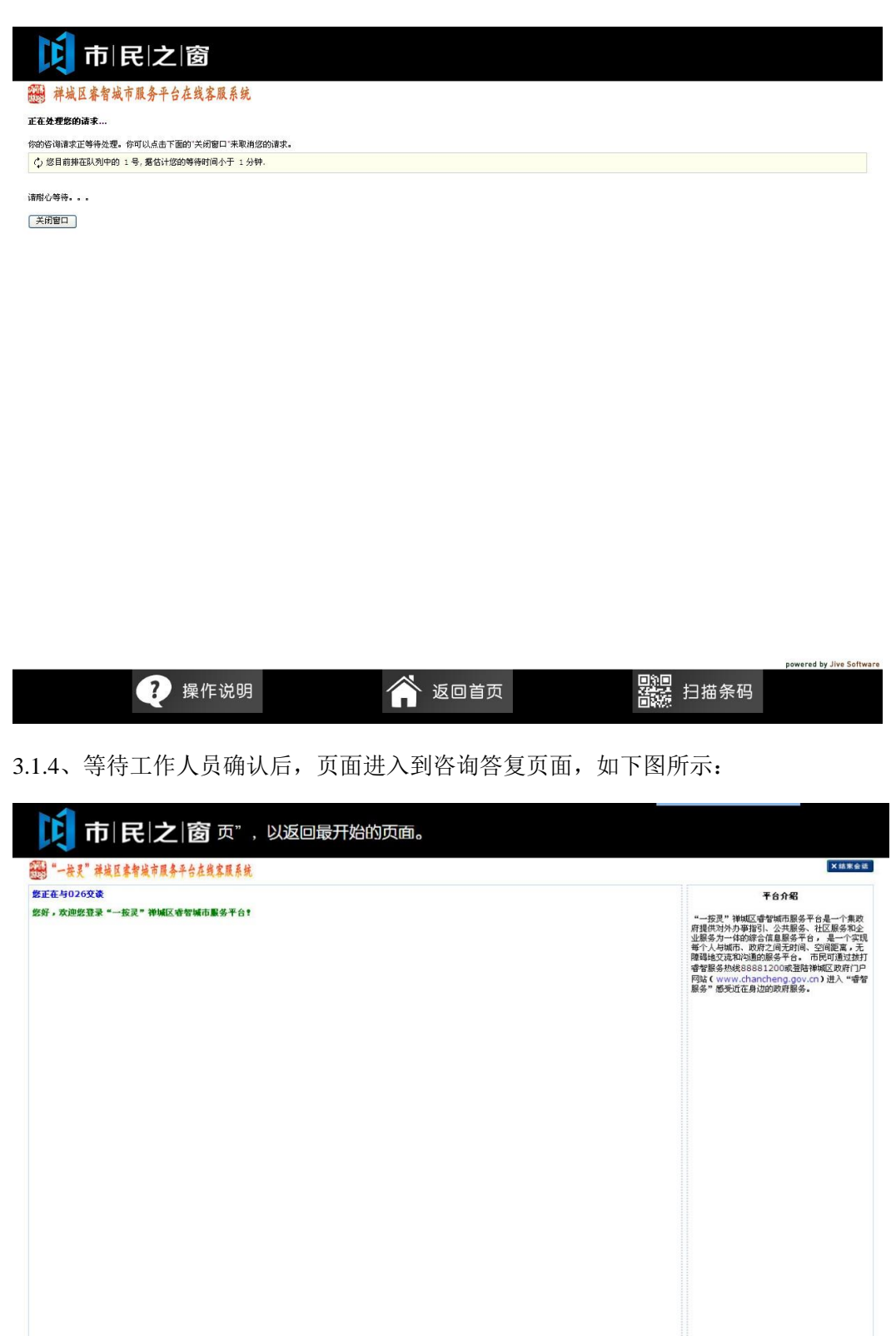

### 3.1.5、在当前页面进行交流答复,如下图所示:

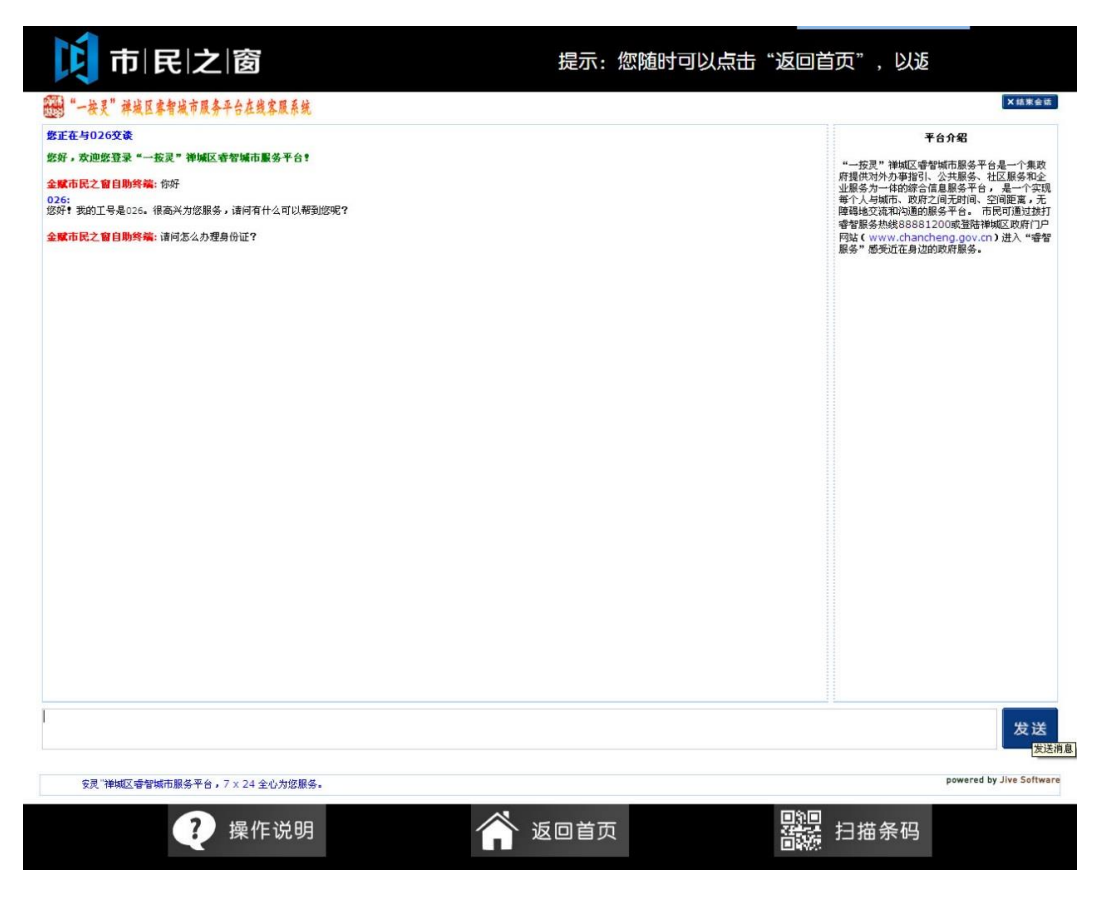

### 3.1.6、完成问答后点击页面右上角的[结束会话]按钮,如下图所示:

| 市民之間            | <b>窗</b> ,以返回最开始的页面                          | 面。        |                                                    |      |                            |
|-----------------|----------------------------------------------|-----------|----------------------------------------------------|------|----------------------------|
| 🧱 禅城区睿智城市服务平台在约 | 戈客服系统                                        |           |                                                    |      |                            |
| 请您对我们的服务进行评价    |                                              |           |                                                    |      |                            |
| 您的评价:           | <ul> <li>● 满意</li> <li>○ 对业务水平不满意</li> </ul> |           | <ul> <li>○ 对服务态度不满意</li> <li>○ 对处理结果不满意</li> </ul> |      |                            |
| 其他意见或建议:        | 2019 (3 map) 3 (3 million 11/3 mar)          |           | Construction (1998)                                |      |                            |
|                 |                                              |           |                                                    |      | <                          |
|                 |                                              |           |                                                    |      |                            |
|                 |                                              | 提交评价 关闭窗口 |                                                    |      | <u>M</u>                   |
|                 |                                              |           |                                                    |      |                            |
|                 |                                              |           |                                                    |      |                            |
|                 |                                              |           |                                                    |      |                            |
|                 |                                              |           |                                                    |      |                            |
|                 |                                              |           |                                                    |      |                            |
|                 |                                              |           |                                                    |      |                            |
|                 |                                              |           |                                                    |      |                            |
|                 |                                              |           |                                                    |      |                            |
|                 |                                              |           |                                                    |      |                            |
|                 |                                              |           |                                                    |      |                            |
|                 |                                              |           |                                                    |      |                            |
|                 |                                              |           |                                                    |      |                            |
|                 |                                              |           |                                                    |      |                            |
|                 |                                              |           |                                                    |      | powered by Jive Software 😪 |
| •               | 操作说明                                         |           |                                                    | 扫描条码 |                            |

#### 3.1.7、页面跳转到评价成功页面,如下图所示:

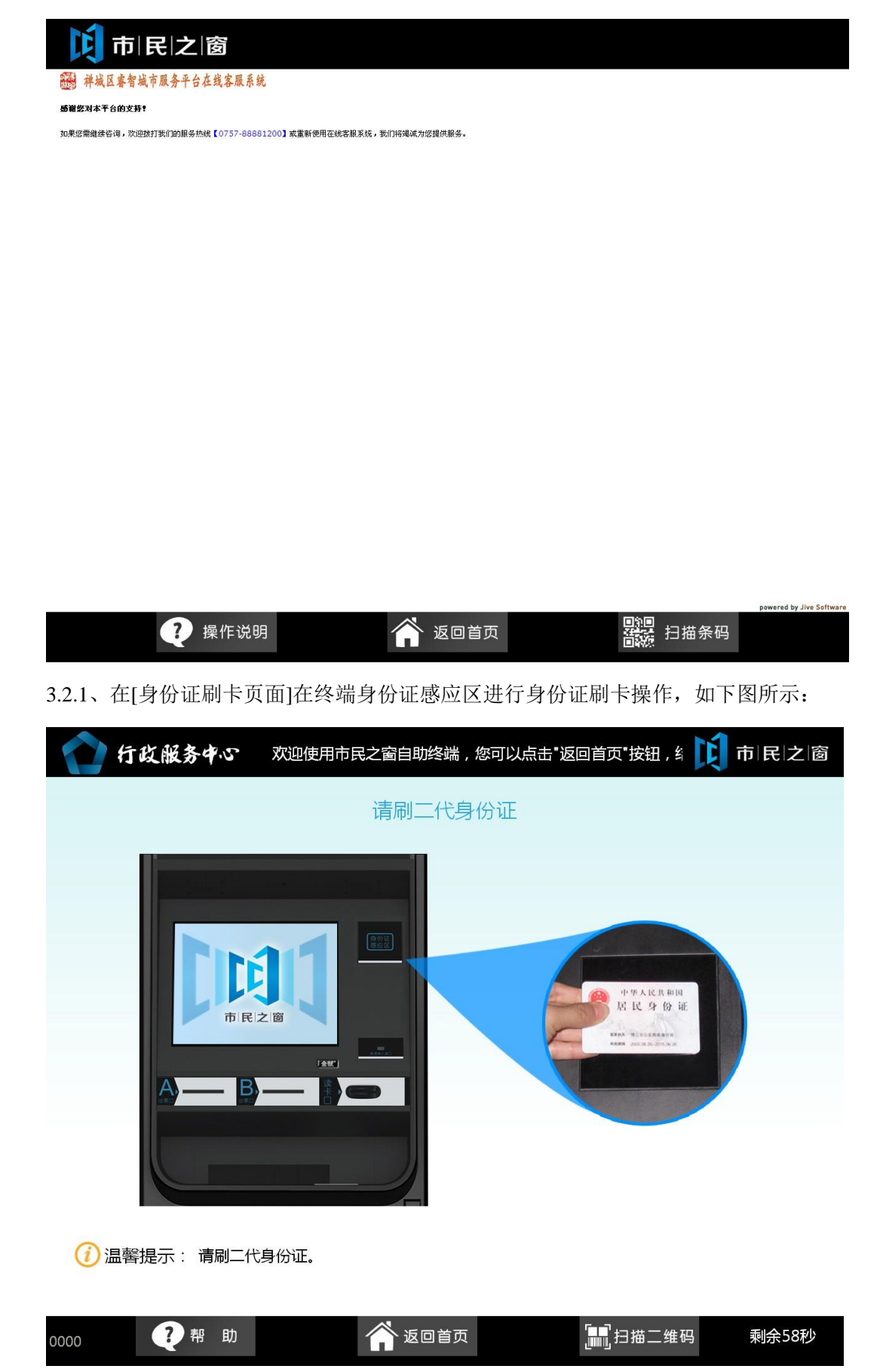

| 10 市 民 之 窗   | 提示:您随时可以点击"返回首页",以返回最开始的页配  292秒                                 |
|--------------|------------------------------------------------------------------|
|              |                                                                  |
| 欢迎使用市        | 瓦之窗服务终端系统!                                                       |
| 姓名:<br>身份证号: | 性别:男<br>()<br>()<br>()<br>()<br>()<br>()<br>()<br>()<br>()<br>() |
|              |                                                                  |

3.2.2、在[身份证信息确认页面]确认信息无误后点击[进入]按钮,如下图所示:

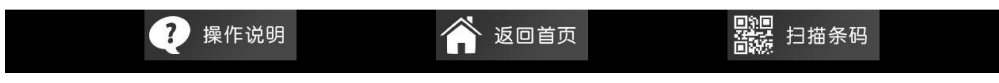

3.2.3、如果是未注册用户,则在[用户注册]弹出框,输入手机号码及验证码,点击[确定]按钮, 如下图所示:

| 100 行政 | 服务中心             |      | 提示:           | 欢迎使用                                                                          | 市民之窗                                                                      | 自助 🚺                                           | 市民之窗 |
|--------|------------------|------|---------------|-------------------------------------------------------------------------------|---------------------------------------------------------------------------|------------------------------------------------|------|
|        | <b>12</b> 345 在线 | 座席   | 我要告诉          | 旬、诉求、                                                                         | 投诉、举拍                                                                     | 之、建议                                           |      |
|        |                  |      |               | 常见问答:<br>关于2014年度機<br>工作日预约办理》<br>关于办理食品流》<br>南海客方实施户<br>南海车管所推行3<br>南海"何上车管灯 | 存住房公积金计楼工<br>書表通行证及个人辦<br>置许可业务的地址变<br>审业务周六预约办理<br>年哲业务短信提醒<br>所"可预约办理车管 | 資基数调整的<br>整社业务 ▶<br>更通知 ▶<br>服务 ▶<br>↓<br>业务 ▶ |      |
|        |                  | 用户注册 | 手机号码。<br>验证码。 | ·<br>신문<br>전<br>전                                                             | 以下方式获得帮助<br>                                                              | 12345APP                                       |      |
|        | 近可以输入 360 年      |      | 发送            | 市民之窗                                                                          | 12345短信                                                                   | 12345热线                                        |      |

| 0000 ? 帮助 谷 返回首页 111111111111111111111111111111111111 |
|-------------------------------------------------------|
|-------------------------------------------------------|

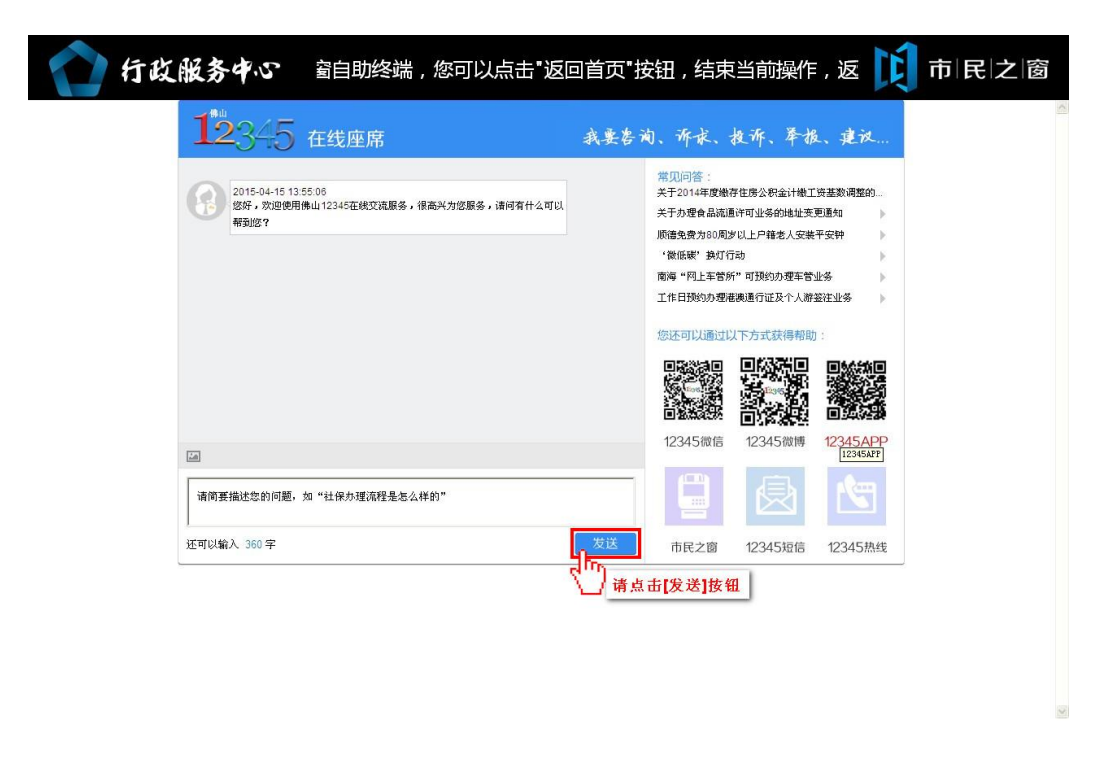

3.2.4、在[咨询]页面,输入文字点击[发送]按钮进行交流答复,如下图所示:

|  | 0000 | ?帮 | 助 | 🏫 返回首页 |  | <b>月</b> 月描二维码 | 剩余597秒 |
|--|------|----|---|--------|--|----------------|--------|
|--|------|----|---|--------|--|----------------|--------|